## Implementation of Microsimulation Model in Stata

Martín Cicowiez (CEDLAS-UNLP) Marco V. Sánchez (UN-DESA)

Presentation for the Final Workshop of the Project "Strengthening Macroeconomic and Social Policy Coherence through Integrated Macro-Micro Modelling", Amman, 3-5 June 2014

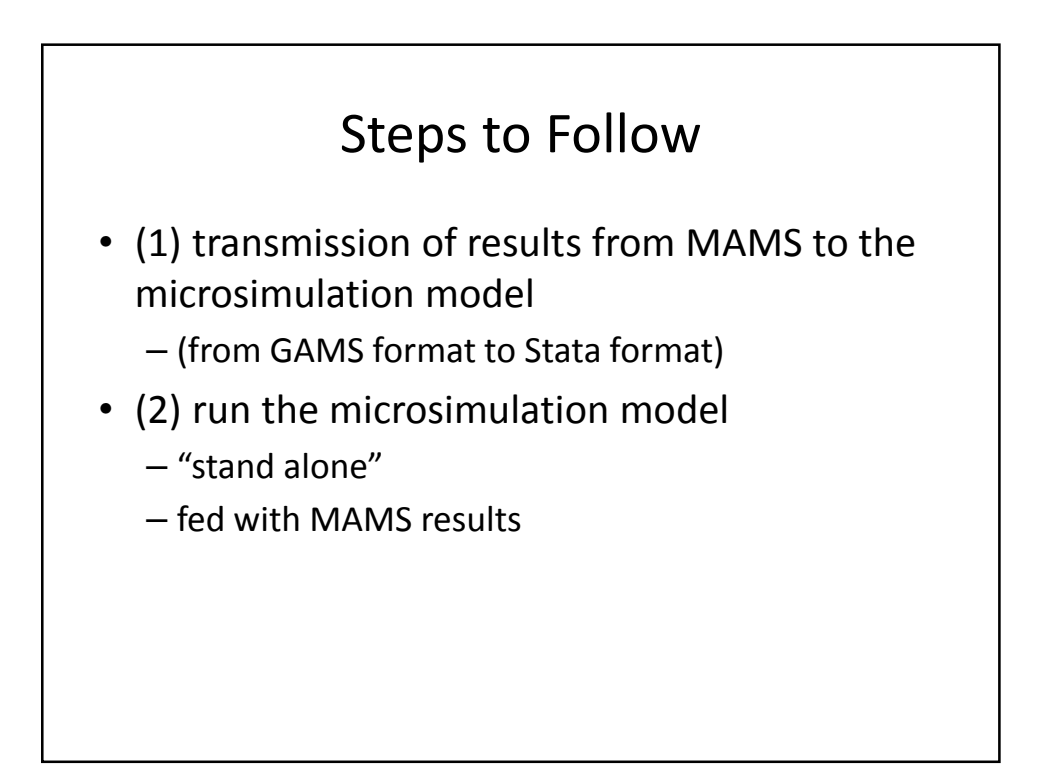

| HOUSEHOLDS                        |                                            |                  |  |  |
|-----------------------------------|--------------------------------------------|------------------|--|--|
| id household identifier num / str |                                            |                  |  |  |
| hhd                               | household group in SAM                     | num              |  |  |
|                                   |                                            | ex: 1=rur, 2=urb |  |  |
| size                              | household size (number of members)         | num              |  |  |
| popwt                             | population weights to use with income      | num              |  |  |
| yh                                | household total income                     | num              |  |  |
| yhpc                              | household per capita income                | num              |  |  |
| ch                                | household total consumption                | num              |  |  |
| chpc                              | household per capita consumption           | num              |  |  |
| popwt_con                         | population weights to use with consumption | num              |  |  |
| ytrgov                            | transfer income form rest of the world     | num              |  |  |
| ytrrow                            | transfer income form government            | num              |  |  |
| pl_moderate                       | moderate poverty line                      | num              |  |  |
| pl_extreme                        | extreme poverty line                       | num              |  |  |
| pl_1usd                           | 1 US\$ poverty line                        | num              |  |  |
| pl_2usd                           | 2 US\$ poverty line                        | num              |  |  |

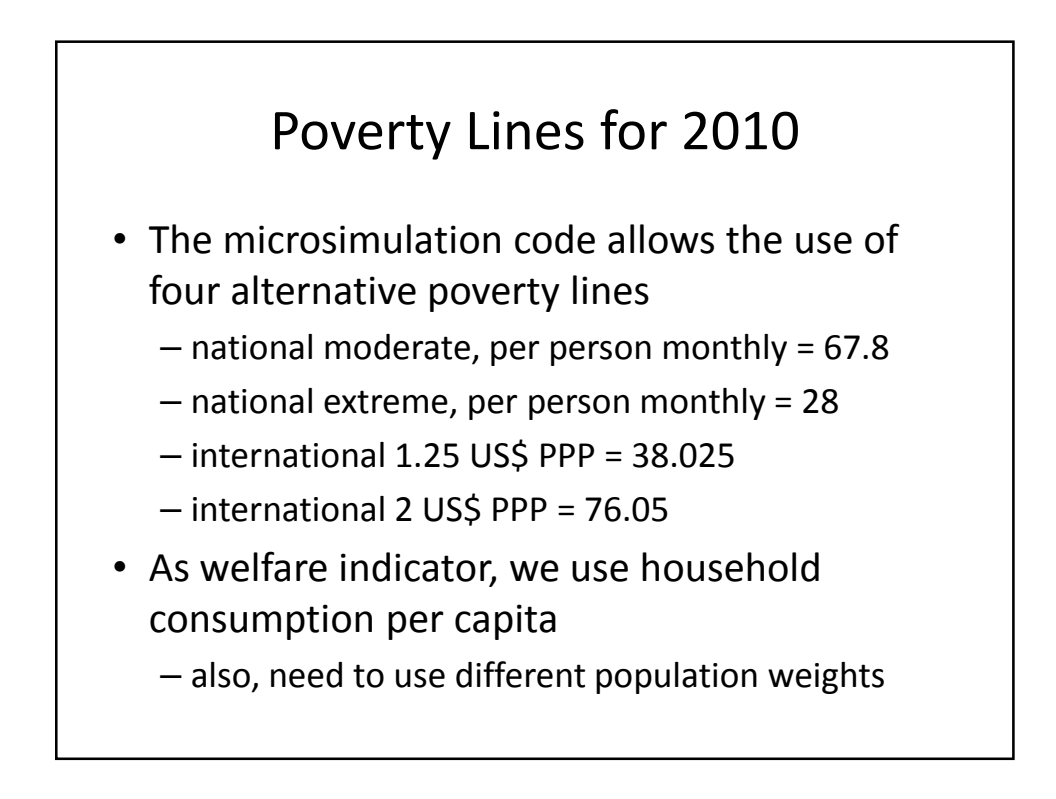

| ALL INDIVIDUALS |                                      |                  |  |  |
|-----------------|--------------------------------------|------------------|--|--|
| age             | age                                  | num              |  |  |
| male            | gender (*)                           | 1 = male         |  |  |
|                 |                                      | 0 = female       |  |  |
| skill           | skill level                          | num              |  |  |
| status_lab      | labor status                         | 1 = employed     |  |  |
|                 |                                      | 2 = unemployed   |  |  |
|                 |                                      | 3 = inactive     |  |  |
| member          | sample used in labor market microsim | 1 = included     |  |  |
|                 |                                      | 0 = not included |  |  |
| (*) = 1 for a   | Il when using microsim with MAMS.    |                  |  |  |

| EMPLOYED INDIVIDUALS |                             |                          |  |  |
|----------------------|-----------------------------|--------------------------|--|--|
| ylab                 | labor income                | num                      |  |  |
| sector               | sector of employment        | num                      |  |  |
|                      |                             | ex: 1=agr, 2=mnf, 3=svc  |  |  |
| categ                | occupational category (*)   | num                      |  |  |
|                      |                             | ex: 1=formal, 2=informal |  |  |
| (*) = 1              | for all when using microsin | n with MAMS.             |  |  |
|                      |                             |                          |  |  |

| licrosim-UGA    |               |                 |          |          |
|-----------------|---------------|-----------------|----------|----------|
| Extract-<br>Res | MAMS-<br>ults | Link-MAMS-MS    | Microsim |          |
|                 | rmicrosim.bat | db_in           |          | db_in    |
|                 |               | db_out          |          | db_out   |
|                 |               | do (master2.do) | do (r    | naster.d |
|                 |               |                 | indi     | cators_d |
|                 |               |                 |          | output   |

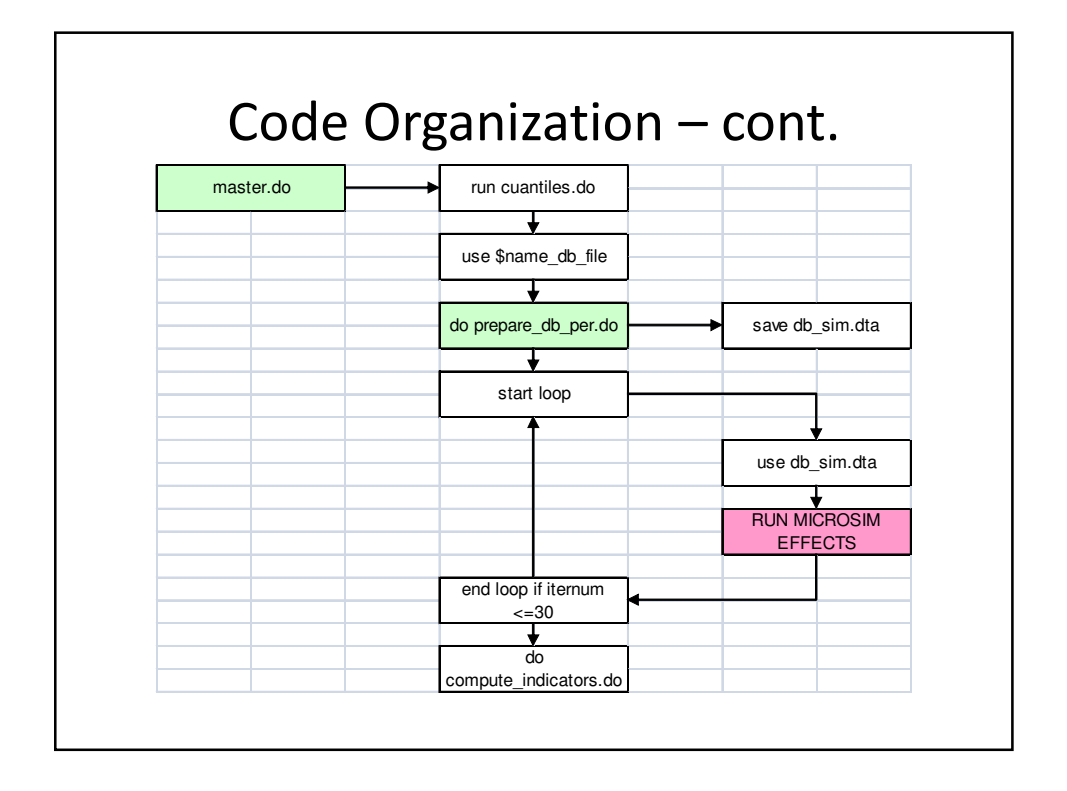

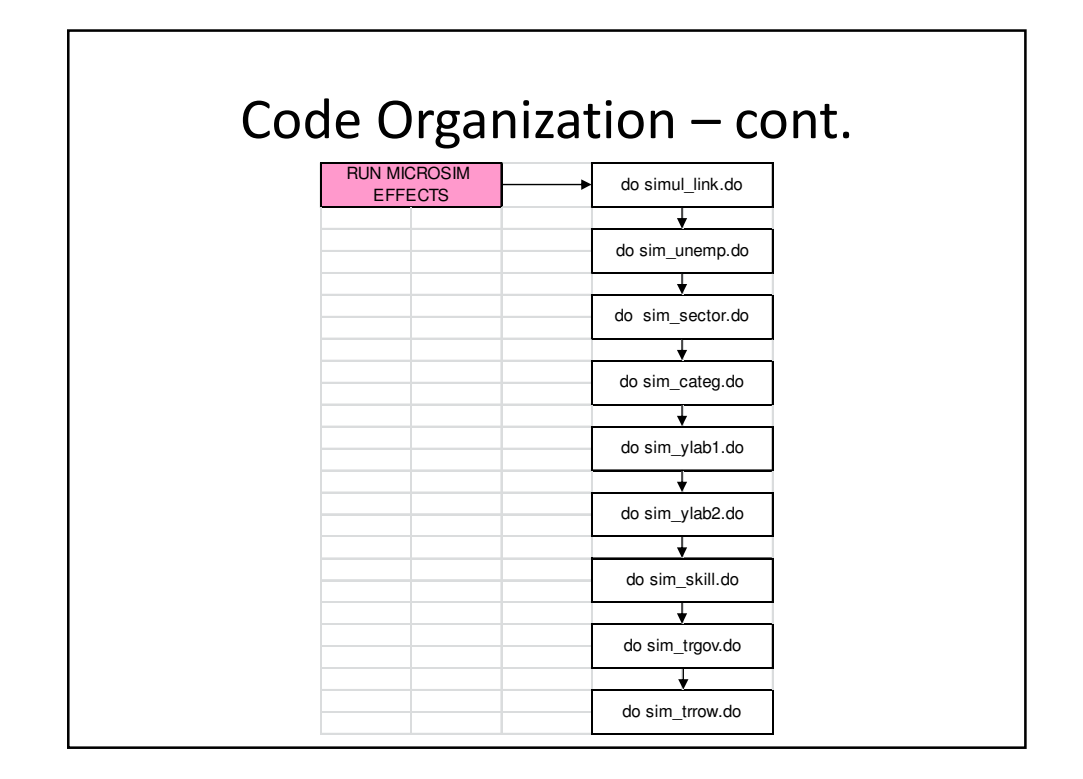

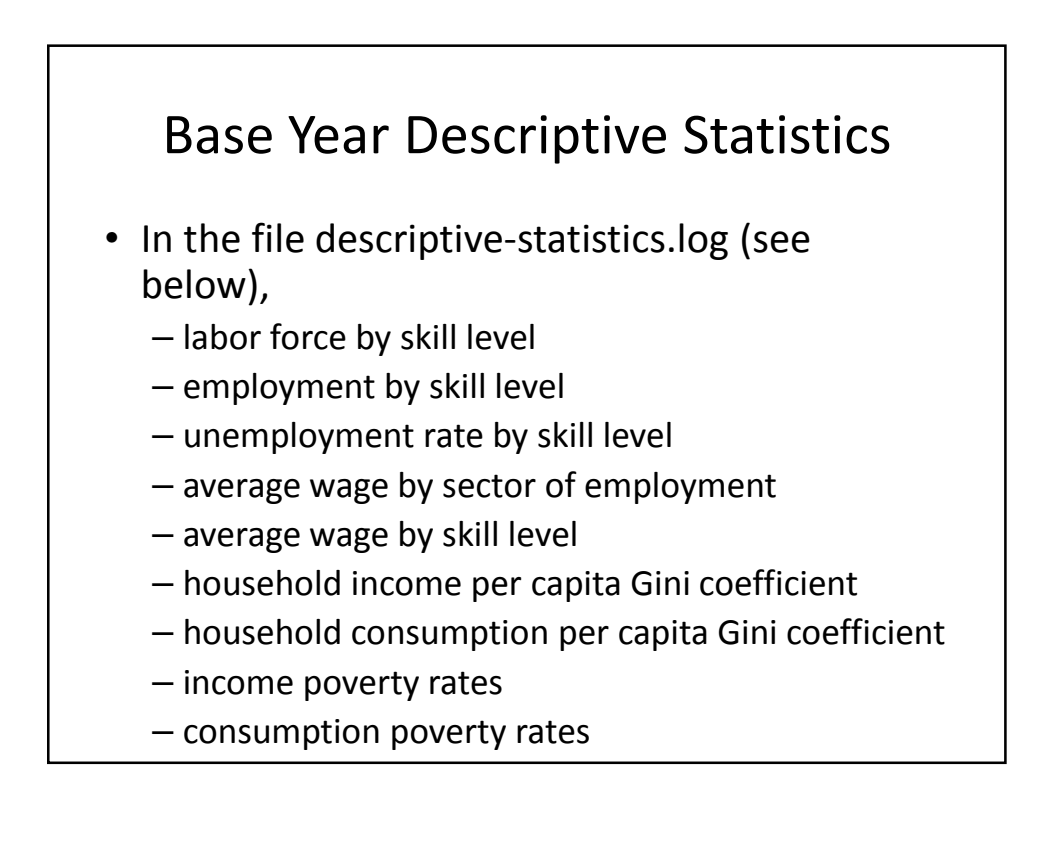

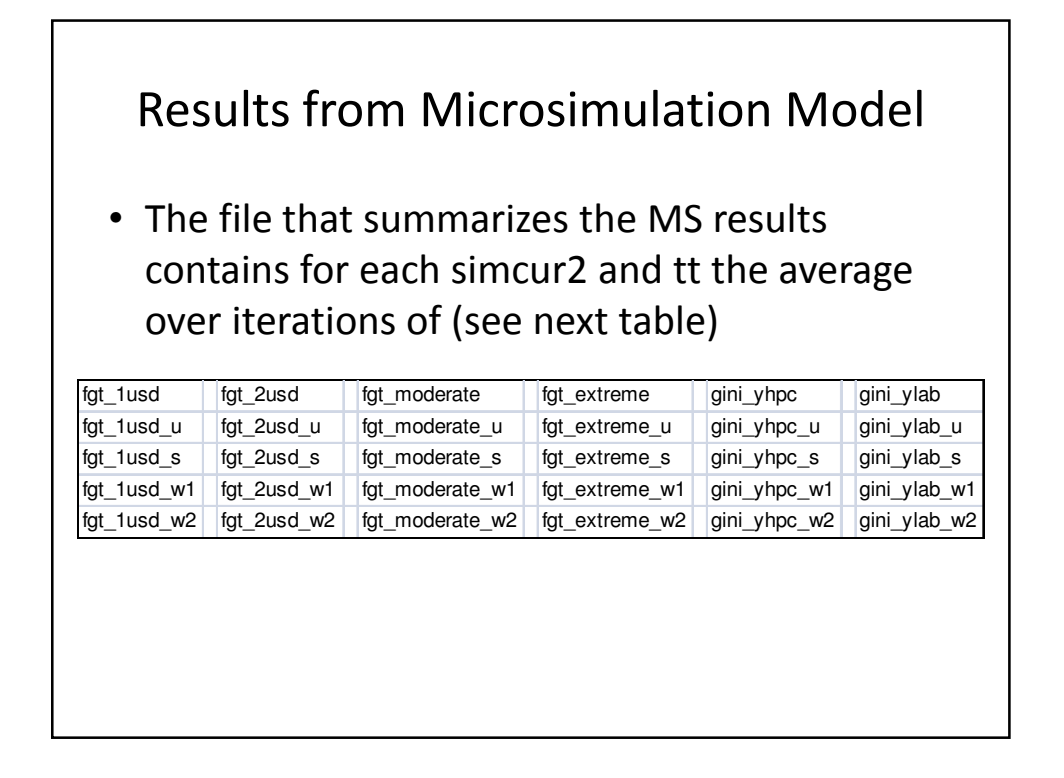

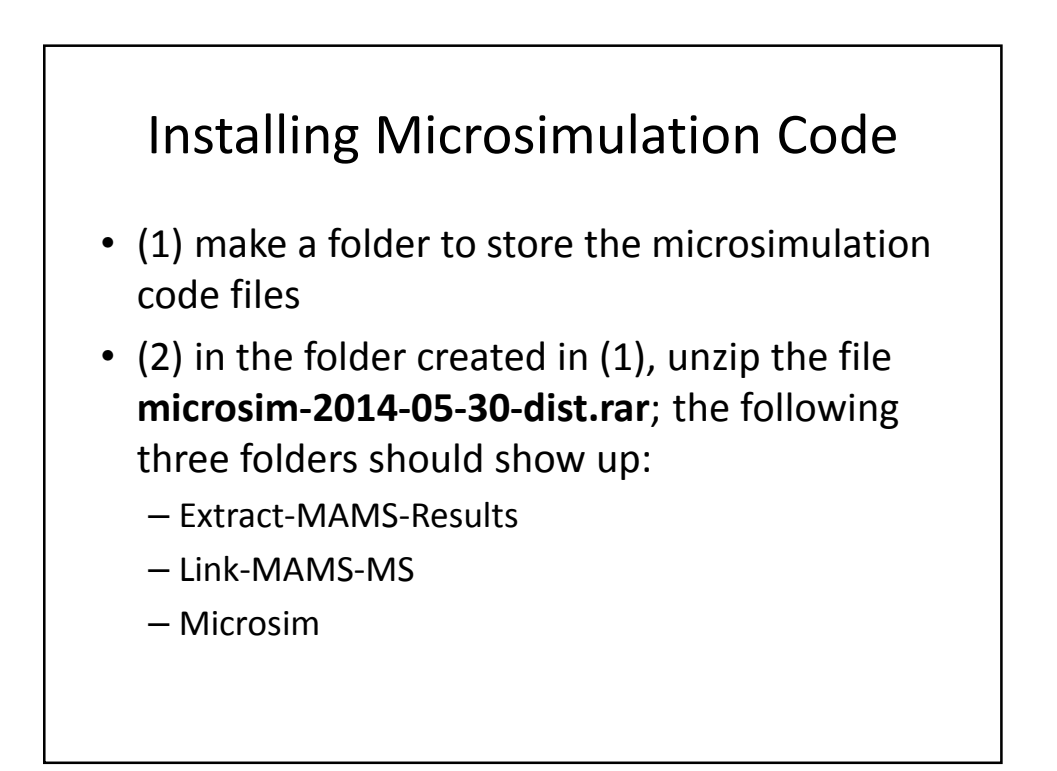

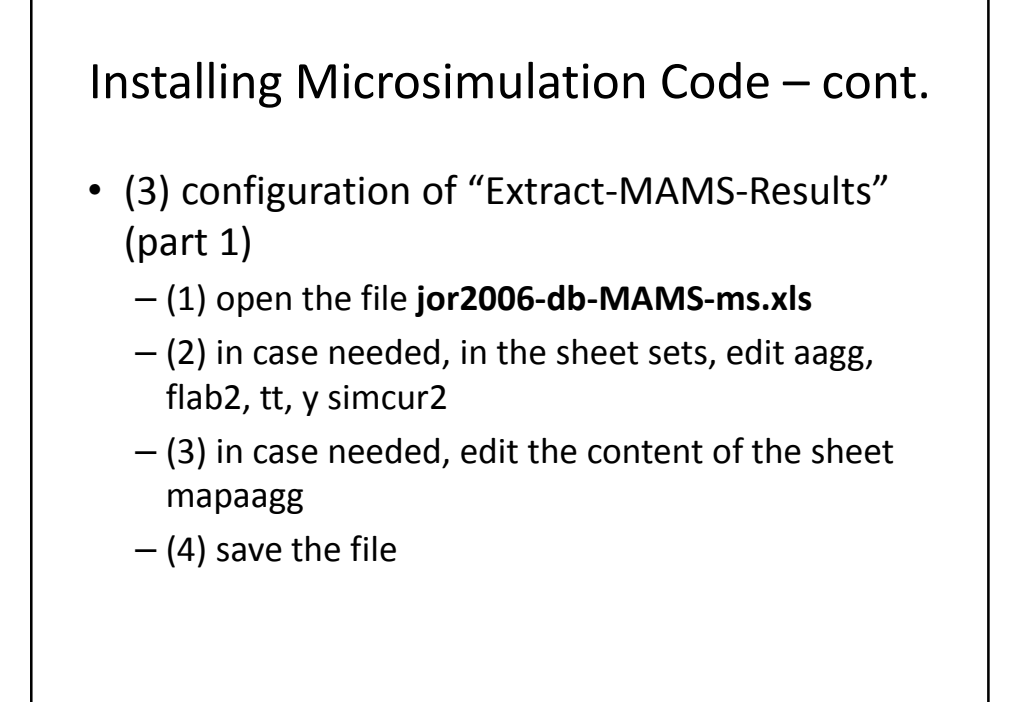

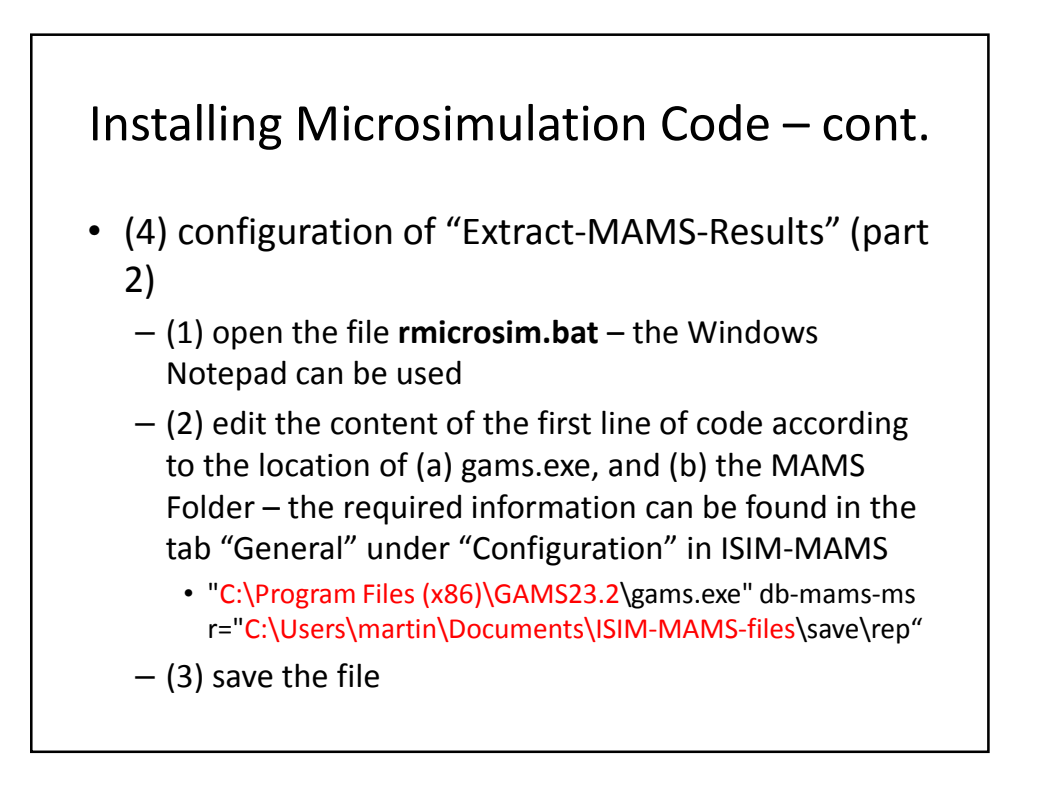

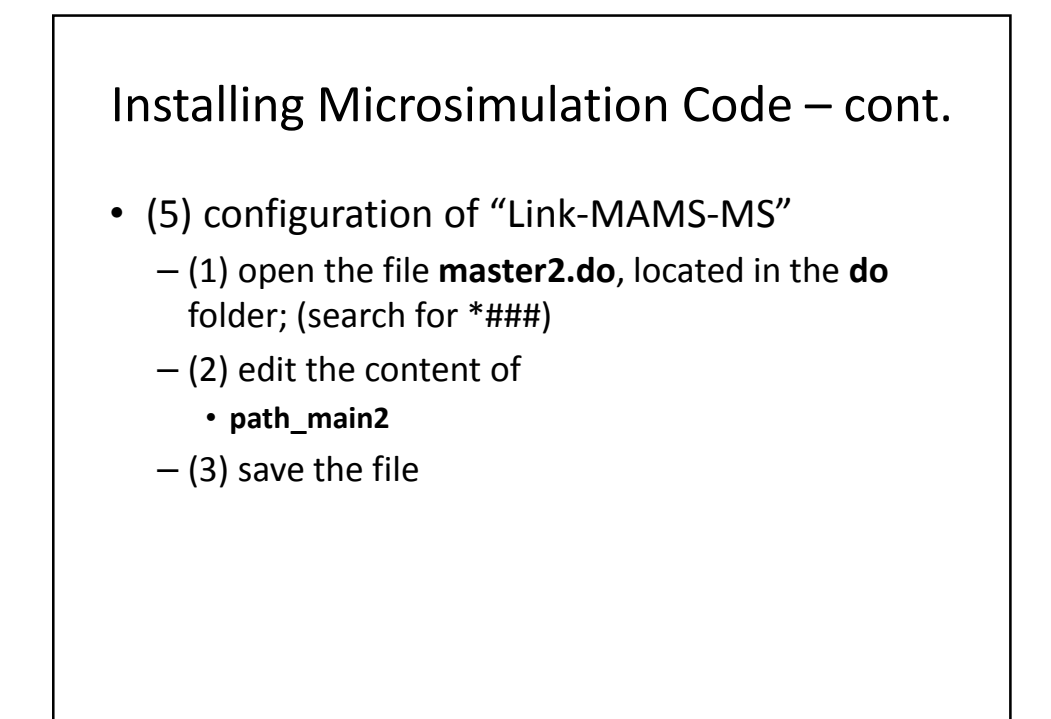

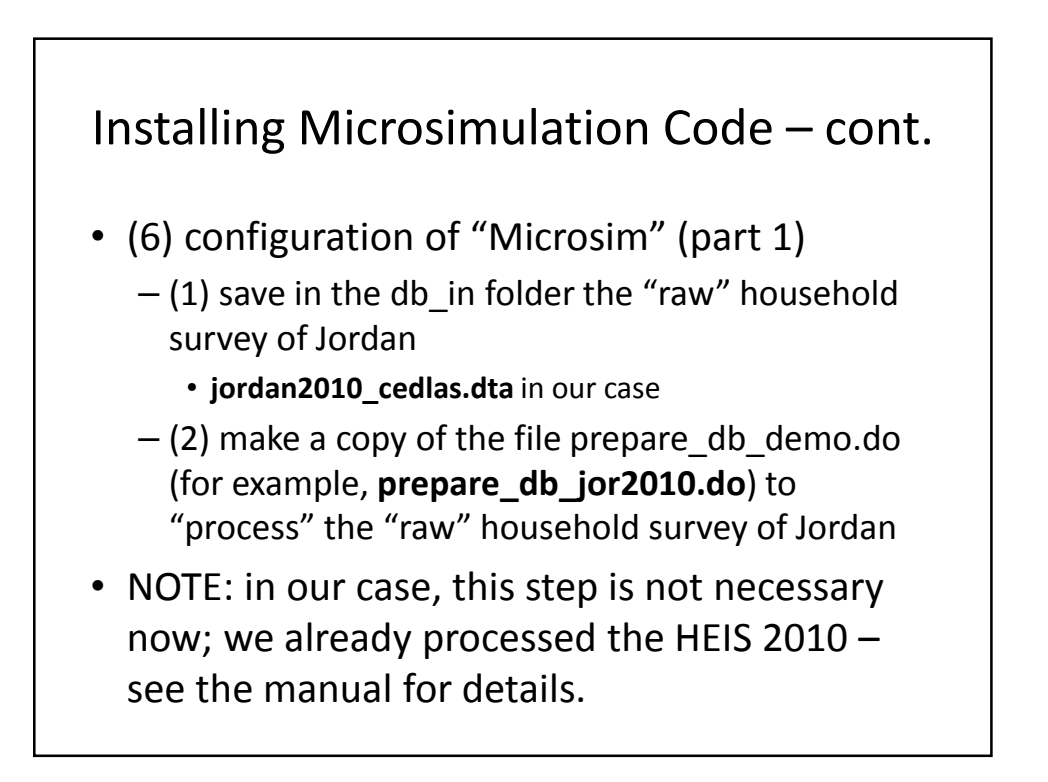

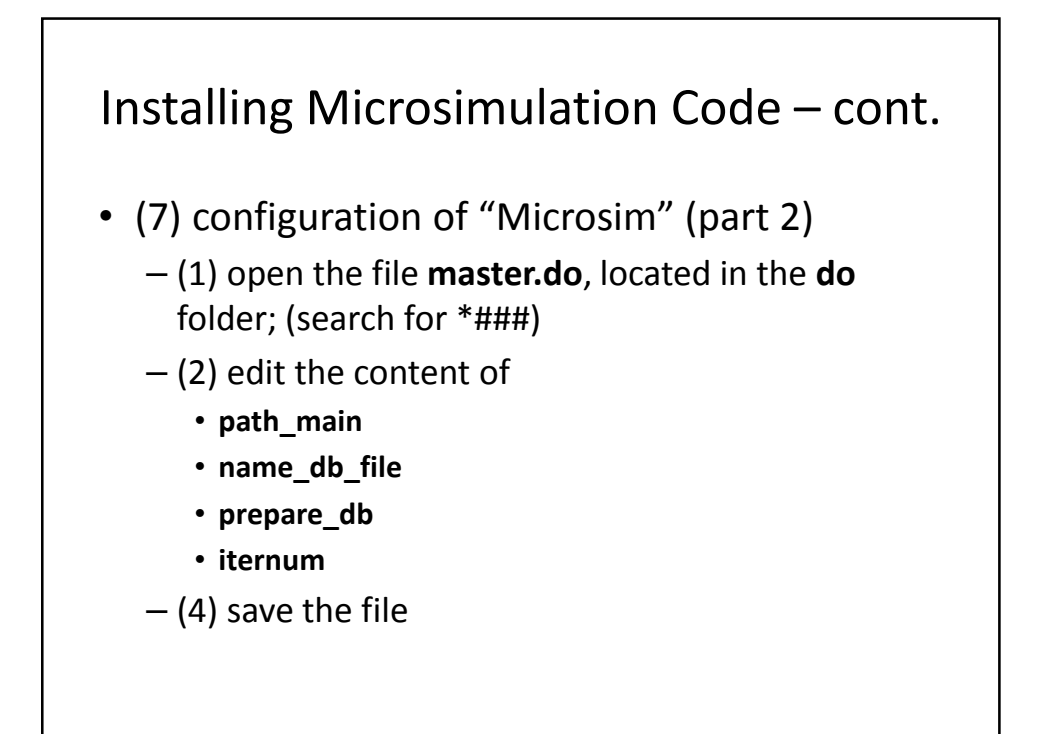

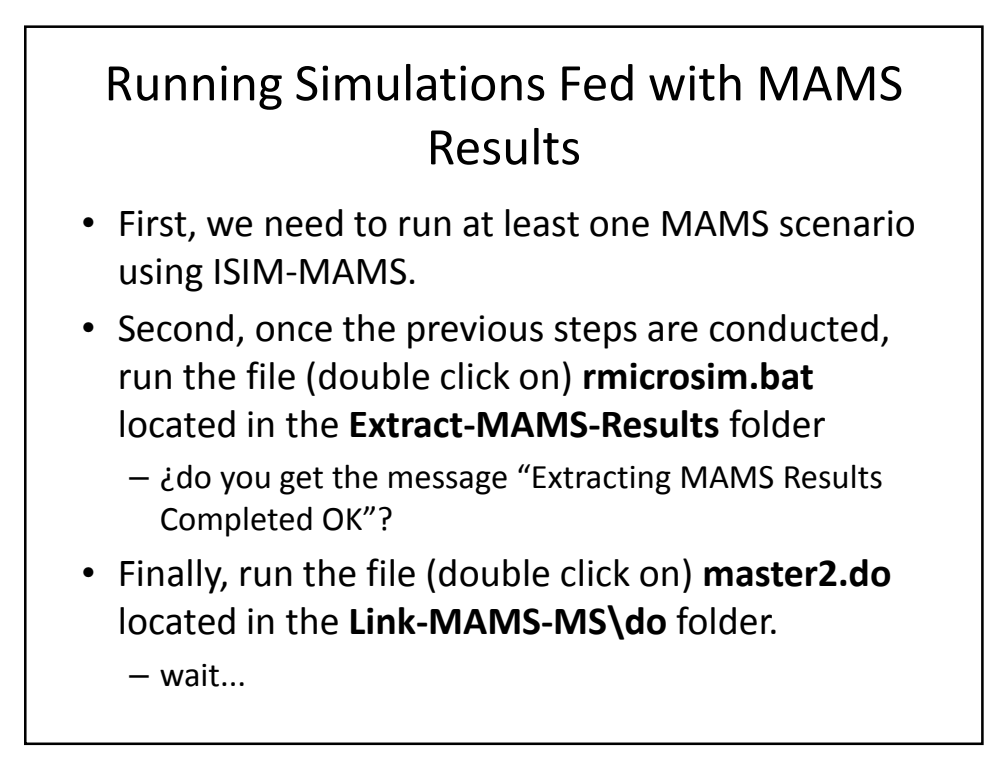

## Running Simulations Fed with MAMS Results – cont.

- The microsimulation model results are stored in the file microsim\_all.csv located in the Link-MAMS-MS\output folder.
- In addition, some descriptive statistics for the hhd survey base year can be found in the file descriptive-statistics.log also located in the link-MAMS-MS\output folder.

## **Running Stand Alone Simulations**

- In this case, use the file simul\_jor to define a counterfactual scenario to simulate – see example below
  - advice: keep a copy of the original file (e.g., simul\_jor-original.do)
  - the file simul\_jor.do should be modified in case the database changes (e.g., number of productive sectors)

| P0; moderate PL    | 15.72 |  |  |
|--------------------|-------|--|--|
| Gini               | 0.352 |  |  |
| avg wage by skill  |       |  |  |
| unskilled          | 39.3  |  |  |
| semi-skilled       | 92.8  |  |  |
| skilled            | 375.4 |  |  |
| avg wage by sector |       |  |  |
| primary            | 256.7 |  |  |
| industry           | 296.9 |  |  |
| services           | 283.2 |  |  |

## Results FGT(0) MAMS Simulations

|                     | baseyr  | 2015/16 |        |           |        |          |
|---------------------|---------|---------|--------|-----------|--------|----------|
|                     | 2009/10 | base    | aid-hd | aid-infra | pwfood | trhhdrow |
| obs                 | 24.58   | 24.58   | 24.58  | 24.58     | 24.58  | 24.58    |
| U                   | 24.58   | 24.20   | 24.21  | 24.21     | 23.73  | 24.20    |
| U + S               | 24.58   | 24.10   | 24.13  | 24.14     | 24.03  | 24.08    |
| U + S + W1          | 24.58   | 24.13   | 24.18  | 24.17     | 24.04  | 24.12    |
| U + S + W1 + W2     | 24.58   | 24.05   | 24.41  | 24.14     | 23.85  | 24.04    |
| U + S + W1 + W2 + M | 24.58   | 23.79   | 23.40  | 23.66     | 23.93  | 23.76    |

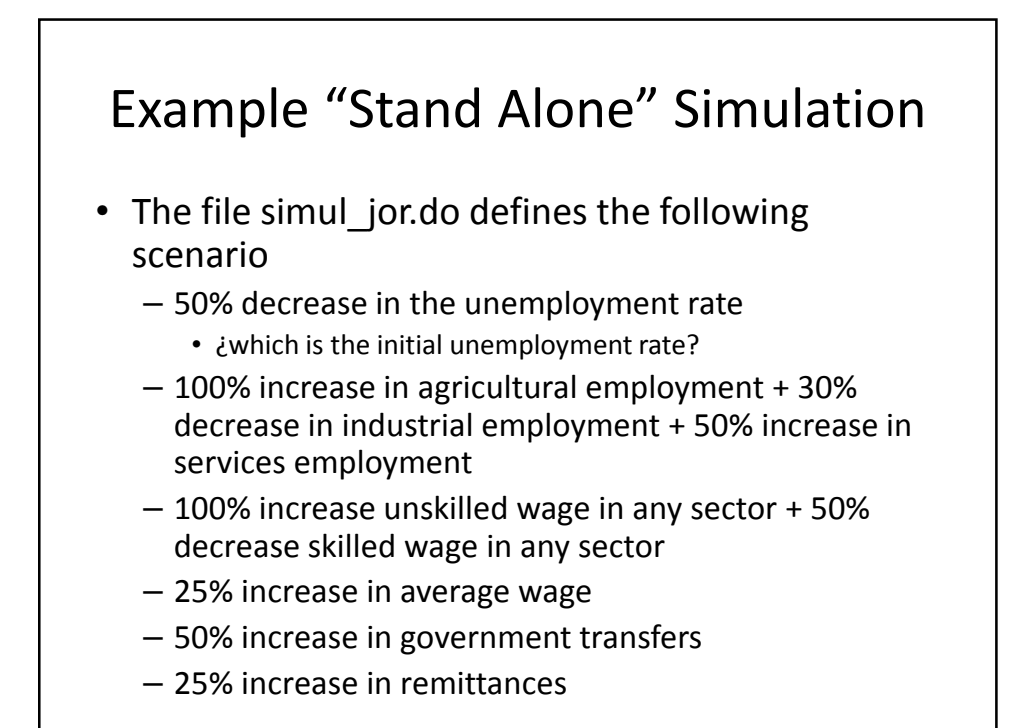

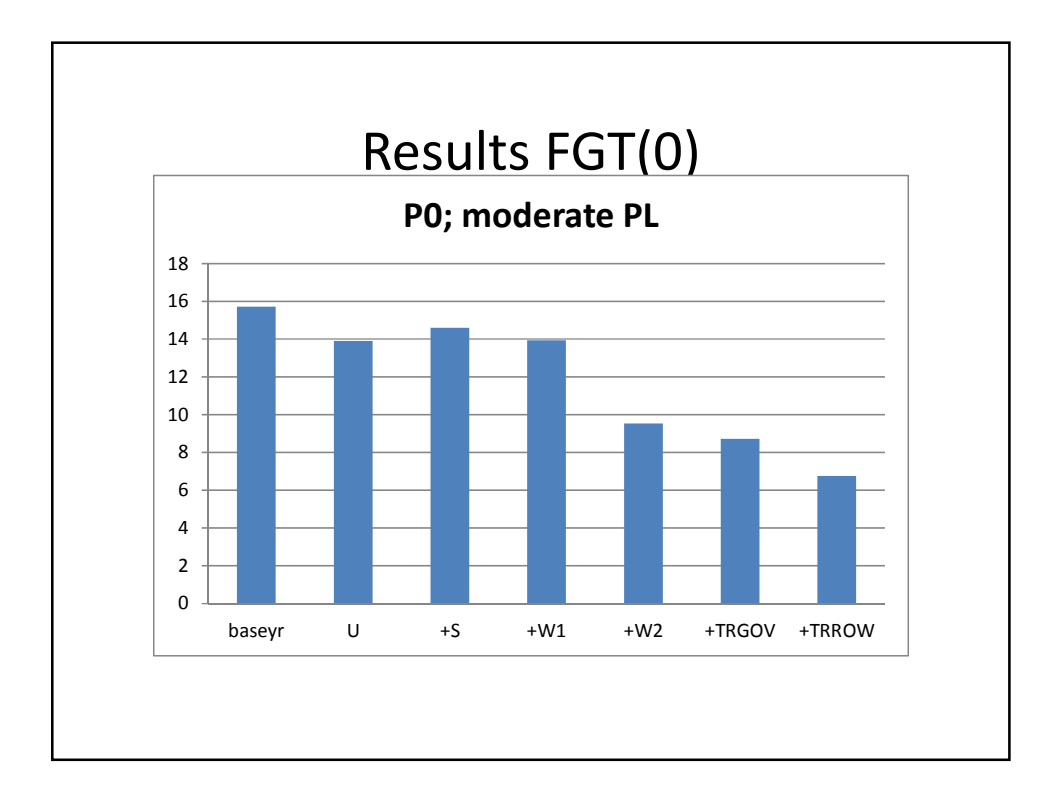

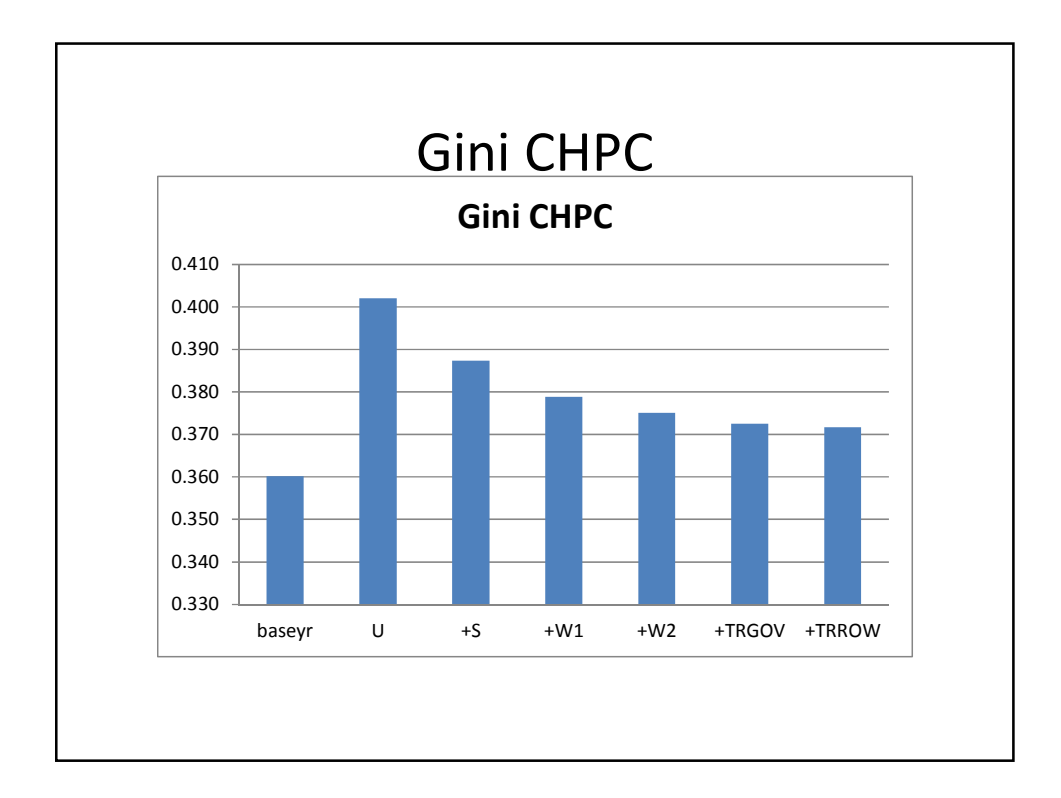

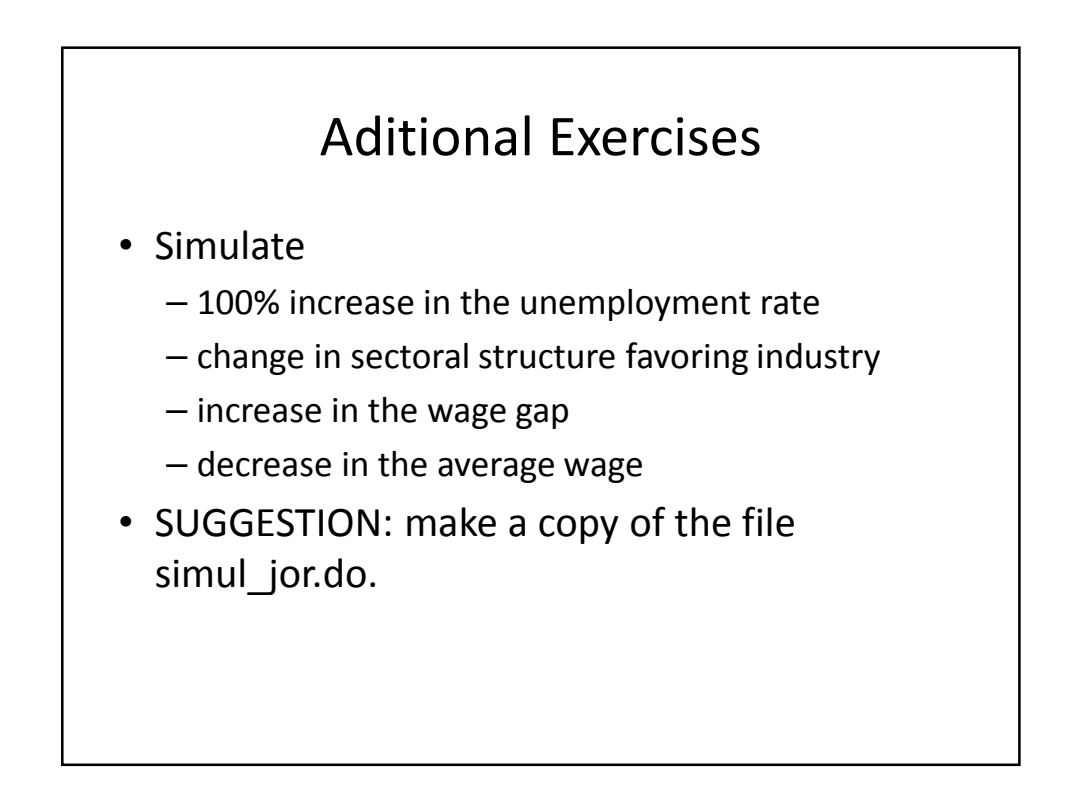